## 認定講習用受講票のダウンロード手順について

| 第一種電気工事士定期講習なら、<br>電気工事技術講習センター                                                                                             | 受講期限お知らせサービス 初めて事前登録される方はこちら WEB登録をするとメールマガジンが配信されます |                                  |
|----------------------------------------------------------------------------------------------------|------------------------------------------------------|----------------------------------|
| 初めて事前登録(登録者サービス)をされる方 この登録をすると、技術情報等の閲覧やメールマガジンが配信されます。<br>以前にFAX登録、紙面により登録された方でメールアドレス等の追加登録をする方もこちらからWEB登録をしてください。 個人会員登録 | 定期講習の申込み<br>✓ WEB 申込み<br>WEB登録をされている<br>技術構名の問題や登録   | 動送 申込み<br>あ方で、<br>東原の変更等<br>パージへ |
| 既に事前登録(登録者サービス)をされている方                                                                                                    | 講習のご案内<br>講習当日の流れ                                    | 講習日程を探す<br>受講料・講習申込み方法           |
| 受講情報の変更、申込状況の確認、受講日の変更、領収書の発行、技術情報・事故情報等が閲覧できます。<br>※半角英数で入力してください<br>メールアドレスを変更する場合は、旧メールアドレスを入力してログインした後、変更することが出来ます。     | オンライン定期講習のご案内                                        |                                  |
| メールアドレス                                                                                                    |                                                      |                                  |
| このメールアドレスを記憶する     ログイン     パラス じまちは ほうい まちつける パラス じってたたた エイズ かい                                                            |                                                      |                                  |
| バスワートを忘れた場合は、 <u>こちら</u> からバスワートの再発行を行ってくたさい。<br>メールアドレスを忘れた場合は、 <u>こちら</u> から確認を行ってください。                                   |                                                      |                                  |

## マイページ (あああ いいい 様)

▲HOME ) マイページ

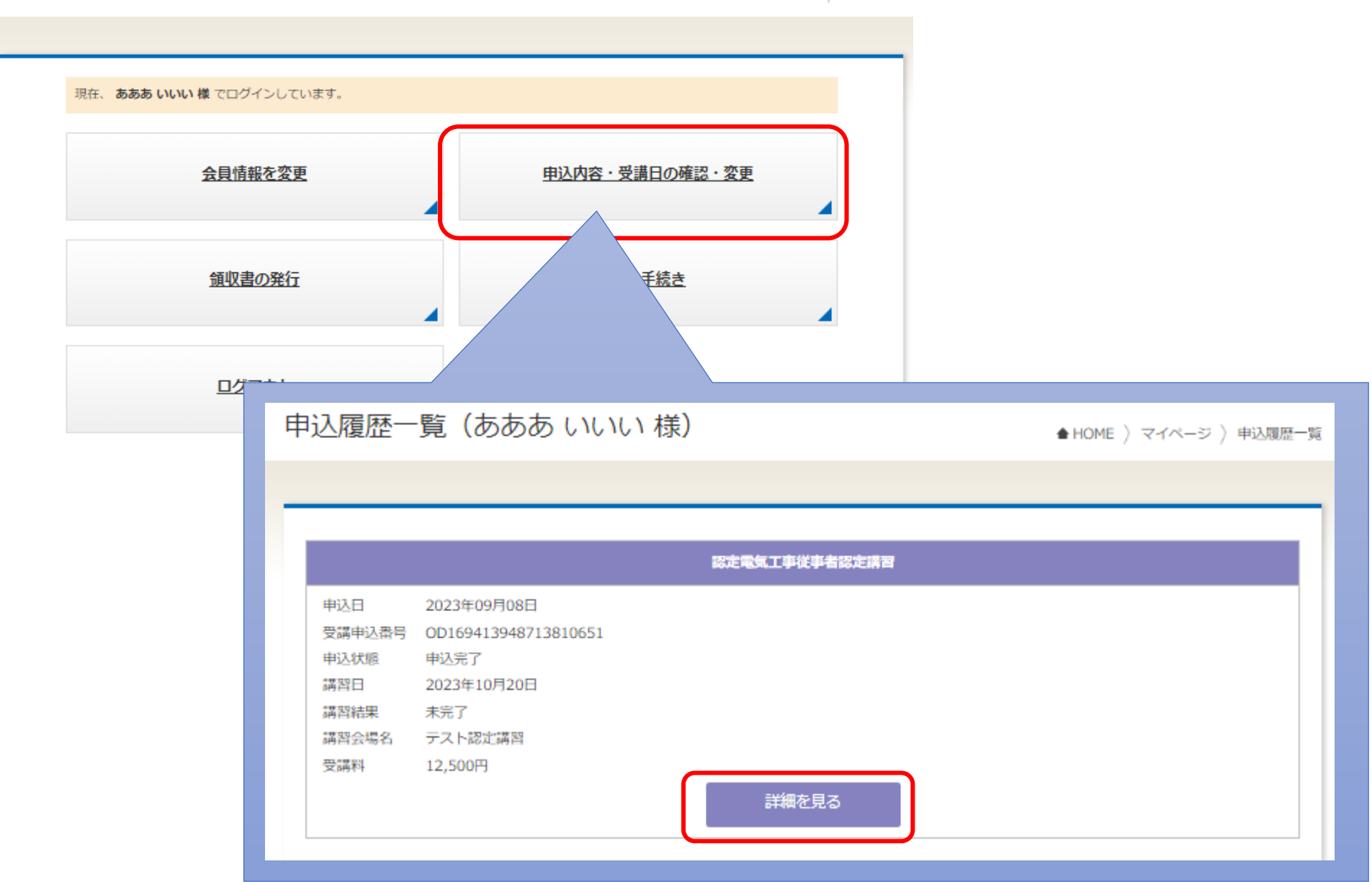

## 申込履歴(あああいいい様)

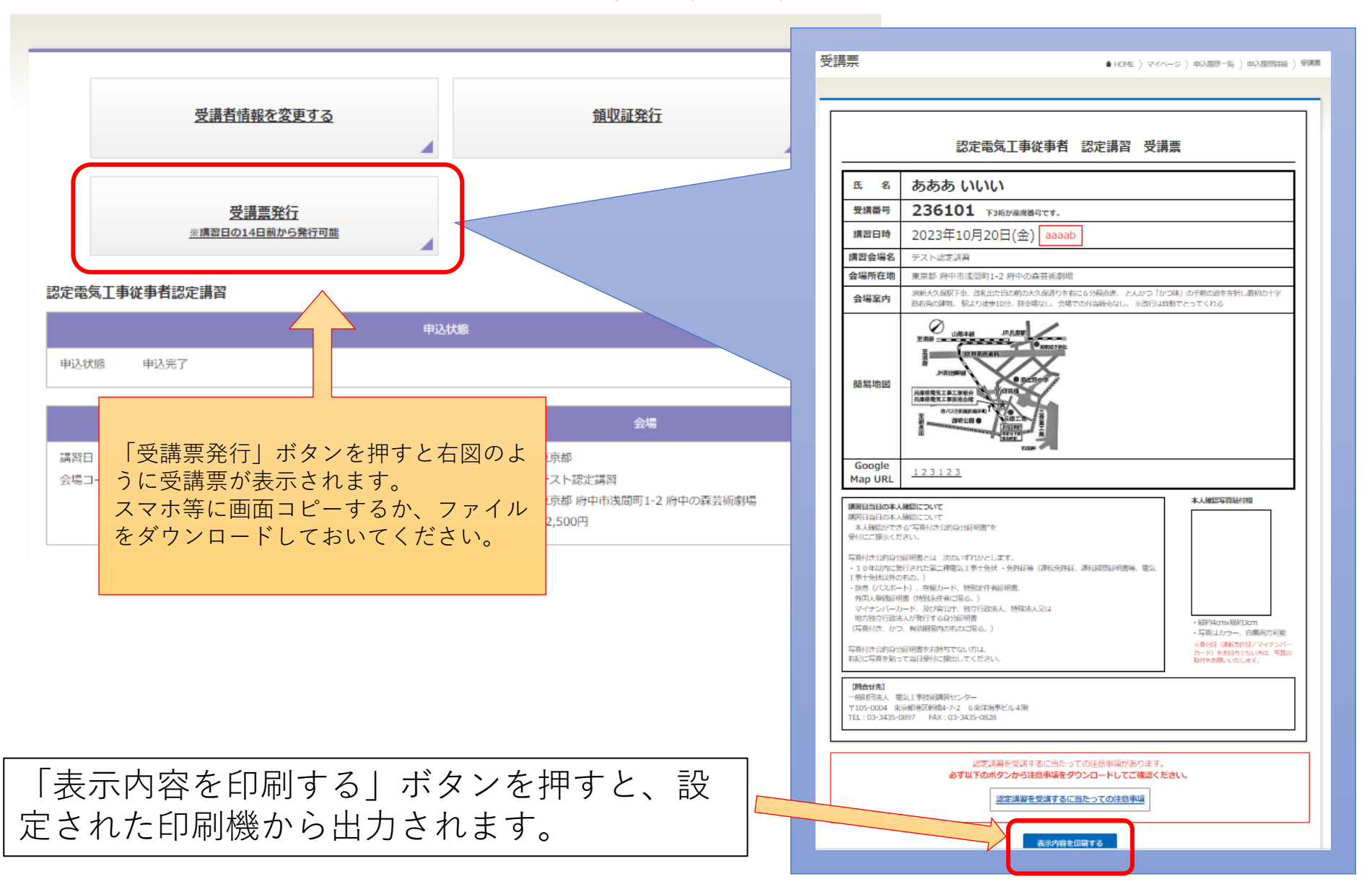